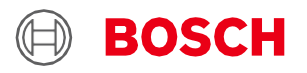

# Application Board 3.0 User Guide

Bosch Sensortec's Sensor Prototyping Platform

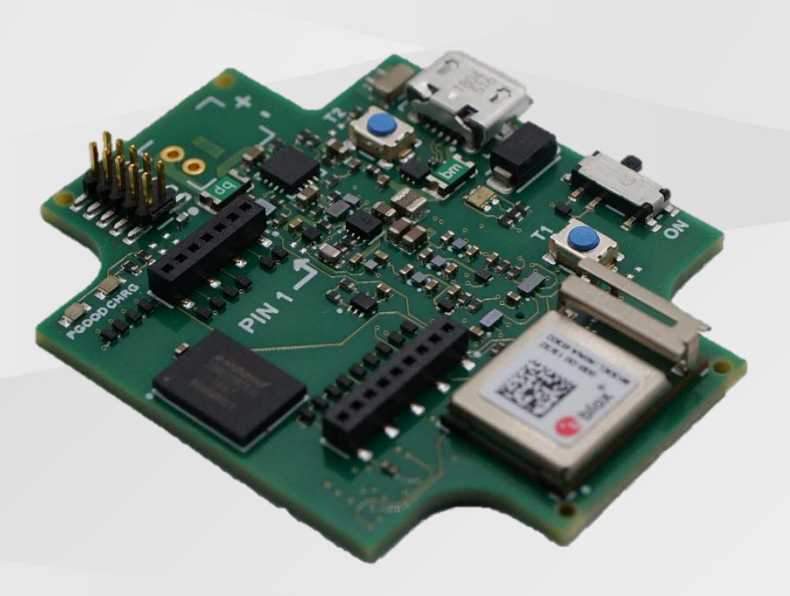

# Application Board 3.0 User Guide

| Document revision     | 1.0                                                                                                    |
|-----------------------|----------------------------------------------------------------------------------------------------|
| Document release date | December 2020                                                                                                    |
| Document number       | BST-DHW-AN008-00                                                                                                    |
| Sales Part Number     | 0440 AB0 111                                                                                                    |
| Notes                 | Data and descriptions in this document are subject to change without notice. Product photos and pictures are for illustration purposes only and may differ from the real product appearance. |

## Table of Contents

| 1                                 | About t  | nis document                                              | 5  |  |
|-----------------------------------|----------|-----------------------------------------------------------|----|--|
| 1.1 Definition of special notices |          |                                                           |    |  |
|                                   | 1.2 De   | efinition of general notices                              | 5  |  |
| 2                                 | Safety a | nd environment                                            | 5  |  |
|                                   | 2.1 Ra   | adio frequency radiation exposure and further information |    |  |
|                                   | 22 0     | sposal                                                    | Б  |  |
|                                   | 2.2 DI   | sposar                                                    |    |  |
| 3                                 | Introdu  | ction and intended use                                    | 6  |  |
|                                   | 3.1 Int  | ended use                                                 | 6  |  |
|                                   | 3.2 So   | ope of delivery                                           | 6  |  |
|                                   | 012      |                                                           | -  |  |
| 4                                 | Applica  | tion Board 3.0                                            | 7  |  |
|                                   | 4.1 Ov   | /erview                                                   | 7  |  |
|                                   | 4.2 Di   | mensions                                                  | 7  |  |
|                                   | 4.3 De   | evice specification                                       | 8  |  |
|                                   | 4.4 OI   | perating conditions                                       | 8  |  |
| 4.5 Block Diagram                 |          |                                                           |    |  |
|                                   | 4.6 M    | odule descriptions                                        | 9  |  |
|                                   | 4.6      | 1 Main switch                                             | 9  |  |
|                                   | 4.6      | 2 Programmable push buttons                               | 9  |  |
|                                   | 4.6      | 3 Debugger connector                                      | 9  |  |
|                                   | 4.6      | 4 Shuttle Board 3.0 connector                             | 9  |  |
|                                   | 4.6      | 5 Temperature sensor                                      | 9  |  |
|                                   | 4.6      | 6 Microcontroller                                         |    |  |
|                                   | 4.6      | 7 External flash                                          |    |  |
|                                   | 4.6      | 8 Status LEDs                                             | 10 |  |
|                                   | 4.6      | 9 Power Good and Charging LEDs                            |    |  |
|                                   | 4.6      | 10 Li-Ion battery connector                               | 10 |  |
|                                   | 4.7 Pi   | n descriptions                                            |    |  |
| 5                                 | Shuttle  | Board 3.0                                                 |    |  |
|                                   | 5.1 Di   | mensions                                                  | 11 |  |
|                                   | 5.2 Pi   | n descriptions                                            |    |  |

| <b>Bosch Sensortec</b> Application Board 3.0 User | Guide |
|---------------------------------------------------|-------|
|---------------------------------------------------|-------|

| 6  | Softv        | vare description14                                             |
|----|--------------|----------------------------------------------------------------|
|    | 6.1          | Overview14                                                     |
| 7  | Getti        | ng started15                                                   |
|    | 7.1          | Setup overview15                                               |
|    | 7.2          | Connecting a Shuttle Board 3.0 board15                         |
|    | 7.3          | Connecting to the Application Board 3.0 using USB16            |
|    | 7.4          | Powering on the Application Board 3.017                        |
|    | 7.1          | Removing the Shuttle Board 3.017                               |
| 8  | Main         | tenance                                                        |
| 9  | Furth        | ner Product Related Information18                              |
| 10 | Regu         | latory and legal information about the Application Board 3.018 |
|    | 10.1         | European Union notices                                         |
|    | 10.2         | USA: FCC notices                                               |
|    | 10.3         | Canada: ISED license exemption                                 |
|    | 10.4         | Bluetooth®19                                                   |
|    |              |                                                                |
|    | 10.5         | Disposal                                                       |
|    | 10.5<br>10.6 | Disposal                                                       |

| 11 Legal disclaimer                  | 20 |
|--------------------------------------|----|
|                                      |    |
| 12 Document history and modification | 21 |

# List of figures

| Figure 1 Application Board 3.0 Overview                   | 7  |
|-----------------------------------------------------------|----|
| Figure 2 Application Board 3.0 dimensions                 | 7  |
| Figure 3 Block Diagram                                    | 8  |
| Figure 4 Debugger connector                               | 9  |
| Figure 5 Shuttle Board 3.0 dimensions                     | 11 |
| Figure 6 Application Board 3.0 setup                      | 15 |
| Figure 7 Aligning the pins of the Shuttle Board 3.0 board | 15 |
| Figure 8 Connecting the Shuttle Board 3.0                 | 16 |
| Figure 9 Connecting the USB cable                         | 16 |
| Figure 10 Switching ON the Application Board 3.0          | 17 |
| Figure 11 Removing the Shuttle Board 3.0                  | 17 |

# List of tables

| Fable 1 Shuttle pin description               | 9  |
|-----------------------------------------------|----|
| Table 2 Application Board 3.0 pin description | 10 |
| Table 3 Shuttle Board 3.0 pin description     | 12 |

## Abbreviations

ESD : Electrostatic Discharge FCC : Federal Communications Commission USB 2.0 : Universal Serial Bus 2.0 LED : Light Emitting Diode Li-ion : Lithium-Ion KB : Kilobyte MB : Megabyte Gb : Gigabit BLE : Bluetooth Low Energy MTP : Media Transfer Protocol RGB LED : Red Green Blue Light Emitting Diode

# **1** About this document

This document describes the operating procedures of the Application Board 3.0 and additional details about the board itself.

To ensure that the Application Board 3.0 is working correctly, follow these instructions carefully before using it.

## 1.1 **Definition of special notices**

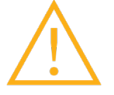

**Warning**: Indicates a hazard that could lead to minor or moderate injuries. Always follow these instructions.

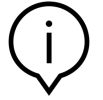

**Note**: Points of emphasis and reminders of operational peculiarities for the device that could affect performance. Always follow these instructions.

## 1.2 **Definition of general notices**

INFO: General information and instructions that must be followed

**TIP:** Practical advices

## 2 Safety and environment

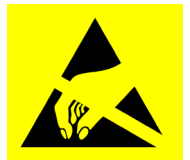

**Electrostatic Discharge Caution**: ESD (electrostatic discharge) sensitive device. Improper handling may damage the Application Board 3.0 resulting in total or intermittent failures. Use the Application Board 3.0 only in an ESD protected environment and follow ESD-prevention procedures. To prevent ESD damage use an ESD wrist or ankle strap connected to an unpainted metal surface.

#### 2.1 Radio frequency radiation exposure and further information

The radiated output power of the device is far below the FCC radio frequency exposure limits. Nevertheless, the device should be used in such a manner that the potential for human contact during normal operation is minimized.

## 2.2 Disposal

Disposing of this product correctly will help save valuable resources and prevent any potential negative effects on human health and the environment, which could otherwise arise from inappropriate waste handling. Please contact your local authority for further details of your nearest designated collection point. Penalties may be applicable for incorrect disposal of this waste, in accordance with your national legislation.

## 3 Introduction and intended use

The Application Board 3.0 is a versatile and sensor independent development platform, enabling a fast and easy experience with Bosch Sensortec's sensors. A wide variety of Bosch Sensortec's sensors can be connected to the platform as Shuttle Board 3.0s. The combination of the Application Board 3.0 and Shuttle Board 3.0 can be used to evaluate the sensors and make prototypes to test use-cases.

#### 3.1 Intended use

The Application Board 3.0 operates according to the information provided in this document. Validation and testing of any use or operation, which requires specific requirements and standards, which are not already explicitly mentioned in this document, is under the responsibility of the user.

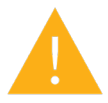

**Warning**: For professional use only. The Application Board 3.0 shall be used by trained personnel only. Improper operation or handling may cause damage to the user or the device itself.

#### 3.2 Scope of delivery

- Application Board 3.0
- Supporting documentation material (User Guide)

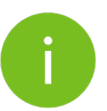

Note: Shuttle Board 3.0s are sold separately

## 4 Application Board 3.0

## 4.1 **Overview**

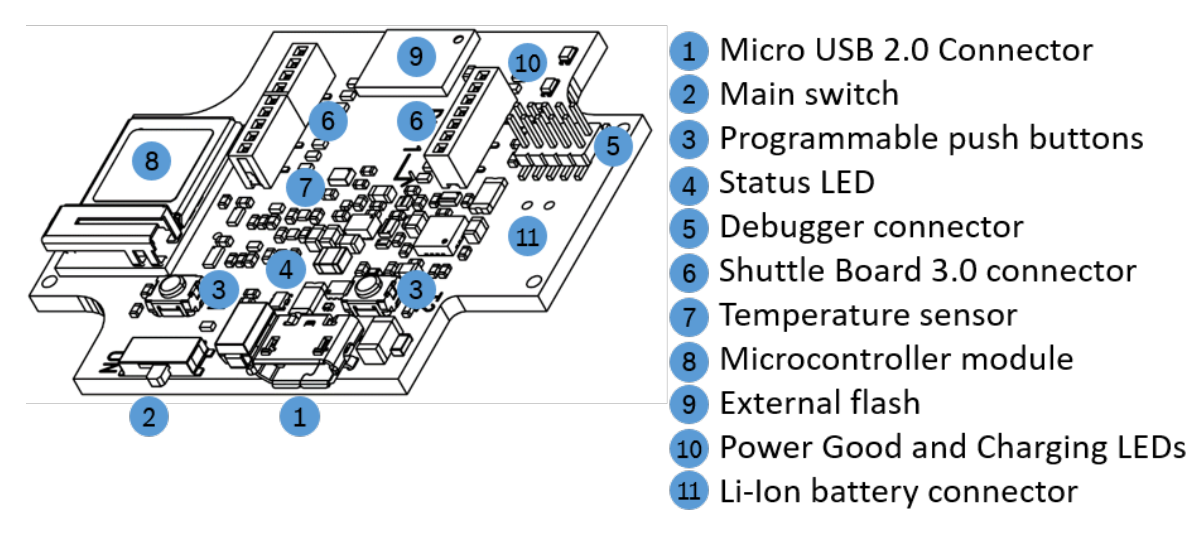

Figure 1 Application Board 3.0 Overview

#### 4.2 **Dimensions**

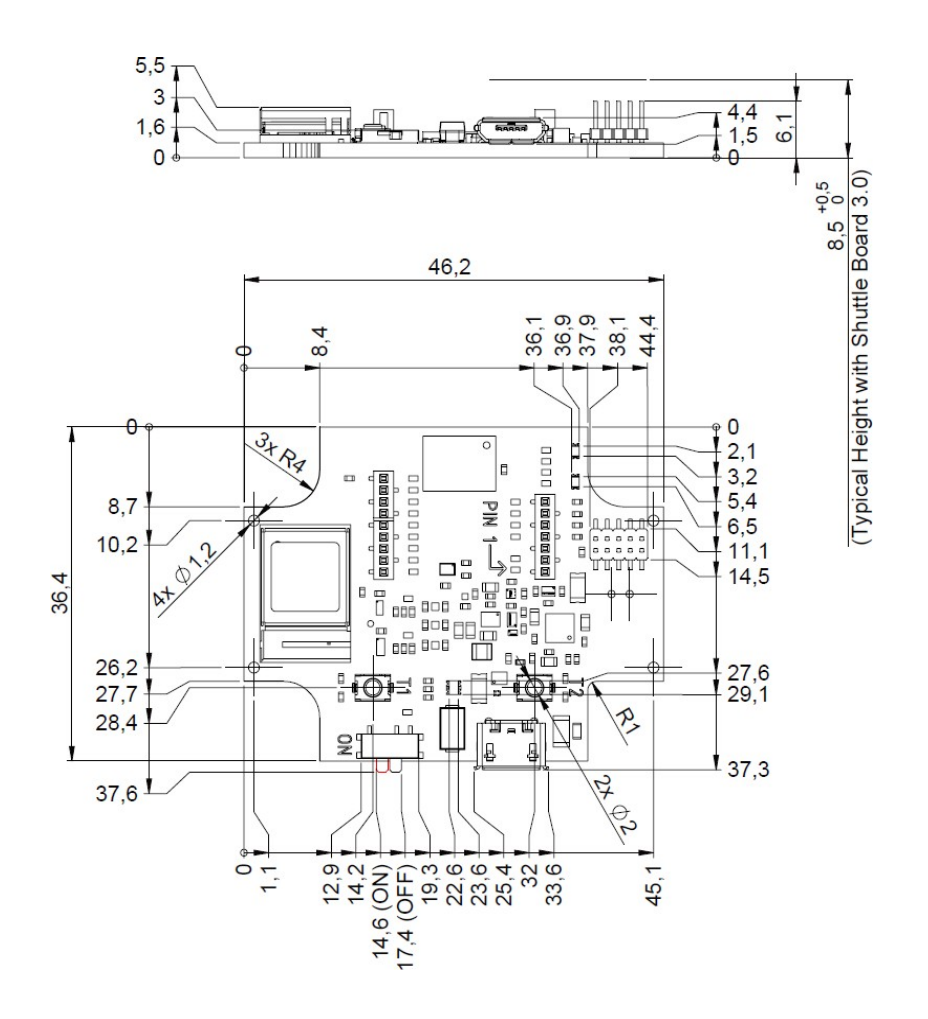

Figure 2 Application Board 3.0 dimensions

## 4.3 **Device specification**

| Attribute                           | Nominal Values                                     |
|-------------------------------------|----------------------------------------------------|
| Dimensions                          | Length 37 mm x Width 47 mm x Height 7 mm           |
| Supply voltage                      | 5V DC USB, 3.7V Li-ion Battery                     |
| Memory capacity (user data memory)  | 256 KB RAM, 1MB internal flash, 2Gb external flash |
| Communication                       | BLE 5.0 / USB 2.0                                  |
| Bluetooth Low energy frequency band | 2.4GHz, 40 channels                                |
| Typical conducted output power      | +0 dBm                                             |
| Radiated output power (EIRP)        | +2 dBm                                             |

### 4.4 **Operating conditions**

| Attribute                   | Value             |
|-----------------------------|-------------------|
| Operating temperature range | 25 degree Celsius |
| Storage temperature range   | 25 degree Celsius |
| Storage humidity range      | JEDEC MSL 1       |

#### 4.5 Block Diagram

The following shows a simplified block diagram of the Application Board 3.0.

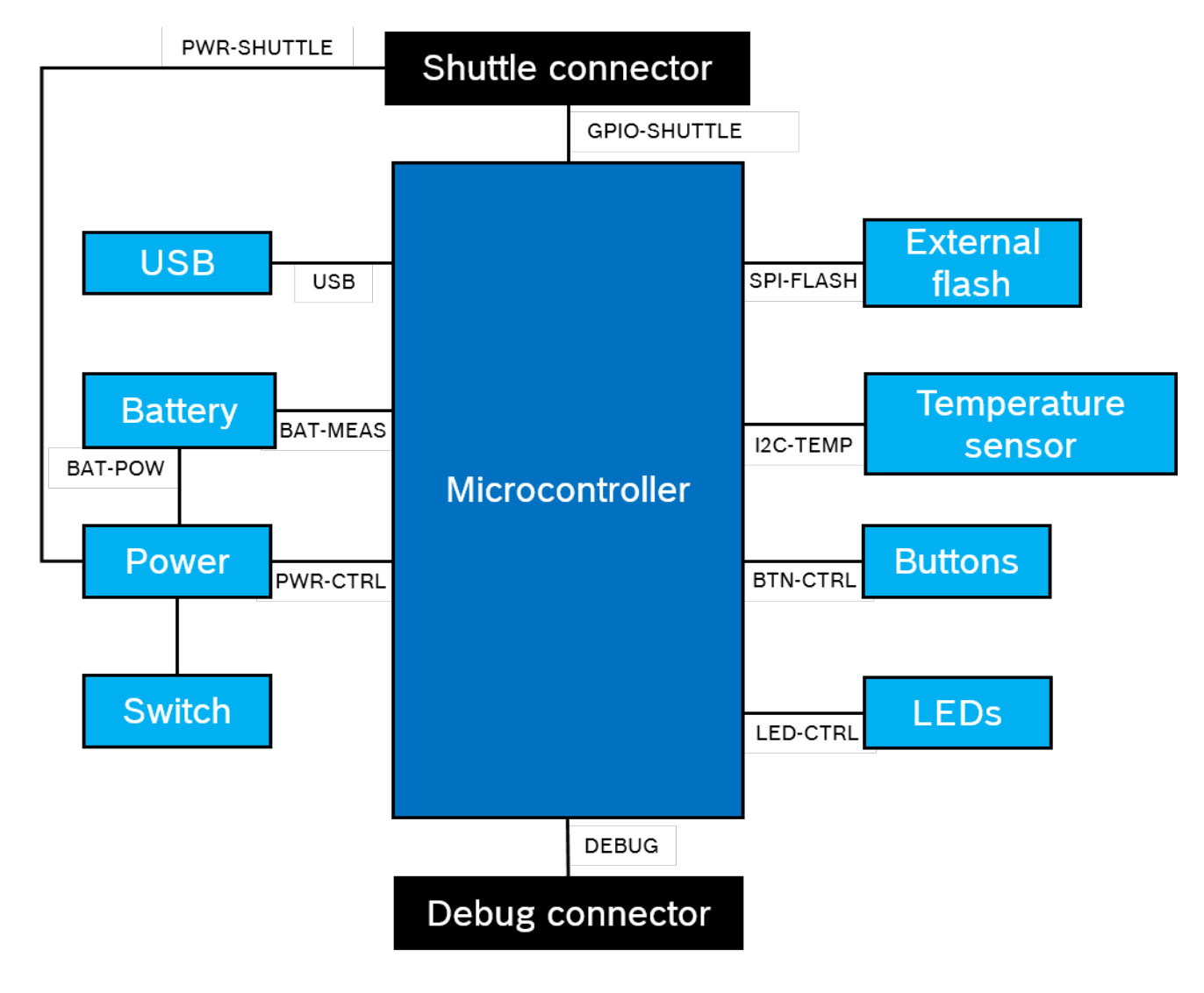

Figure 3 Block Diagram

## 4.6 Module descriptions

## 4.6.1 Main switch

The switch controls the connection between the power source (battery or USB) and the power regulation domains.

## 4.6.2 Programmable push buttons

Two programmable push buttons are connected to Ground individually through a 360ohm resistor. It is expected that the internal pull-ups of the microcontroller pins connected to the buttons are enabled to use the button with a falling-edge active-low configuration. The buttons are named BTN-T1 and BTN-T2.

## 4.6.3 Debugger connector

This connector helps with recovery of a board with a corrupted nRF52840 while loading custom applications or similar. Debugging is possible with the connection of a Serial-Wire-Debug interface connector.

An ARM Cortex-M4 compatible debugger can be connected using the standard ARM Cortex 10-pin, 2 row,

1.27mm pitch connector.

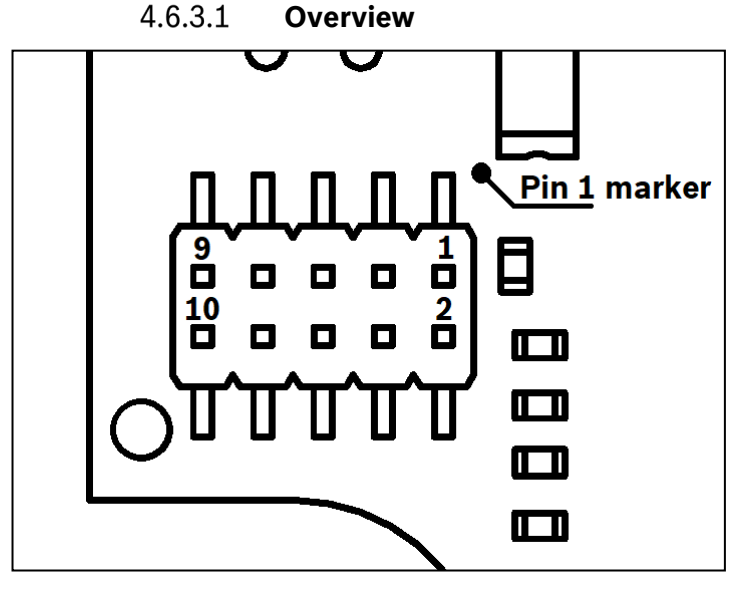

Figure 4 Debugger connector

## 4.6.3.2 **Pin description**

Table 1 Shuttle pin description

| Pin   | Name       | Description                      | Pin   | Name   | Description               |
|-------|------------|----------------------------------|-------|--------|---------------------------|
| index |            |                                  | index |        |                           |
| 1     | Vcc/Vref   | Set to 1.8V when the main switch | 2     | SWDIO  | Data I/O pin              |
|       |            | is set to ON                     |       |        |                           |
| 3     | Gnd        | Ground                           | 4     | SWDCLK | Clock pin                 |
| 5     | Gnd        | Ground                           | 6     | SWO    | Trace output pin          |
| 7     | Key        | Not connected                    | 8     | NC     | Not connected             |
| 9     | Gnd Detect | Ground                           | 10    | nRESET | Active low hardware Reset |

## 4.6.4 Shuttle Board 3.0 connector

The Shuttle Board 3.0 connector allows for the connection of a Shuttle Board 3.0 to be able to prototype one or more sensors (depending on the Shuttle Board 3.0). Details of the Shuttle Board 3.0 connector can be found under 5.

#### 4.6.5 Temperature sensor

A digital temperature sensor, the Texas Instruments TMP112 is used to be able to measure the temperature of the board. The sensor can be accessed with the I2C-TEMP bus. Details on how to operate the sensor can be found in the <u>datasheet</u>.

#### 4.6.6 Microcontroller

The Application Board 3.0 uses the uBlox NINA-B302 Bluetooth low energy module based on the nRF52840 chipset from Nordic Semiconductor. The nRF52840 among other features supports USB2.0 and Bluetooth Low Energy 5.0 Details about the module and the chipset can be found in the NINA-B302 <u>datasheet</u> and nRF52840 <u>product specification</u> respectively.

#### 4.6.7 External flash

A Winbond W25M02GW 2Gbit NAND Flash is connected to the Microcontroller using SPI. The external flash is used primarily for storing files, particularly sensor data log files. The files can be accessed from a host by switching the device to the pre-loaded MTP firmware mode and connecting via USB.

#### 4.6.8 Status LEDs

The microcontroller controls the RGB LED. Details on the LED is controlled is found in Table 2 Application Board 3.0 pin description under the LED-CTRL bus.

#### 4.6.9 Power Good and Charging LEDs

The microcontroller does not control these LEDs, however they indicate the status of the board. The Power Good or PGOOD for short indicates that the board is powered over USB. The Charge LED indicates the charge status connected Li-ion battery. If a battery is not present or if the charging is complete, the LED is turned off.

#### 4.6.10 Li-lon battery connector

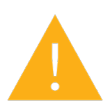

The Li-ion battery connector allows for the connection of a Lithium Ion or Lithium Polymer battery. Do not connect any other type of batteries as this could damage the circuitry of the board and lead to an unexpected behavior, and possibly heating or a fire.

#### 4.7 **Pin descriptions**

| Bus name     | Pin name       | NINA-B302 pin | nRF52840 pin | Description                             |
|--------------|----------------|---------------|--------------|-----------------------------------------|
| SHUTTLE-GPIO | GPIO0          | GPIO_2        | P0.14        | Shuttle pin 4                           |
|              | GPIO1          | GPIO_1        | P0.13        | Shuttle pin 5                           |
|              | GPIO2/INT1     | GPIO_35       | P1.01        | Shuttle pin 6                           |
|              | GPIO3/INT2     | GPIO_34       | P1.08        | Shuttle pin 7                           |
|              | CS             | GPIO_5        | P0.24        | Shuttle pin 8                           |
|              | SCK/SCL        | GPIO_4        | P0.16        | Shuttle pin 9                           |
|              | SDO            | GPIO_3        | P0.15        | Shuttle pin 10                          |
|              | SDI/SDA        | GPIO_43       | P0.06        | Shuttle pin 11                          |
|              | GPIO4/OCSB     | GPIO_37       | P1.03        | Shuttle pin 12                          |
|              | GPIO5/ASCx     | GPIO_36       | P1.02        | Shuttle pin 13                          |
|              | GPIO6/OSDO     | GPIO_39       | P1.11        | Shuttle pin 14                          |
|              | GPIO7/ASDx     | GPIO_38       | P1.10        | Shuttle pin 15                          |
|              | PROM-RW        | GPIO_27       | P0.05        | Shuttle pin 16, 470ohm pull-up resistor |
| SPI-FLASH    | SPI-FLASH-MISO | GPIO_48       | P0.21        |                                         |
|              | SPI-FLASH-MOSI | GPIO_50       | P0.20        |                                         |
|              | SPI-FLASH-SCK  | GPIO_52       | P0.19        |                                         |
|              | SPI-FLASH-CS   | GPIO_51       | P0.17        |                                         |
|              | SPI-FLASH-HOLD | GPIO_47       | P0.23        |                                         |
|              | SPI-FLASH-WP   | GPIO_49       | P0.22        |                                         |
| I2C-TEMP     | I2C-TEMP-SDA   | GPIO_23       | P0.29        | 4.7kohm pull-up                         |
|              | I2C-TEMP-SCL   | GPIO_42       | P0.26        | 4.7kohm pull-up                         |

Table 2 Application Board 3.0 pin description

| BTN-CTRL | BTN-T1      | GPIO_33 | P1.09 | Active low. When activated, connected     |
|----------|-------------|---------|-------|-------------------------------------------|
|          |             |         |       | to ground through a 360ohm resistor       |
|          | BTN-T2      | GPIO_7  | P0.25 | Active low. When activated, connected     |
|          |             |         |       | to ground through a 360ohm resistor       |
| LED-CTRL | LED-RED     | GPIO_45 | P0.07 | Active low. Connected to 2.8V through     |
|          |             |         |       | a 100ohm resistor                         |
|          | LED-BLUE    | GPIO_46 | P0.12 | Active low. Connected to 2.8V through     |
|          |             |         |       | a 330hm resistor                          |
|          | LED-GREEN   | GPIO_32 | P0.11 | Active low. Connected to 2.8V through     |
|          |             |         |       | a 10ohm resistor                          |
| PWR-CTRL | VDD-SEL     | GPIO_44 | P0.27 | When low, 1.8V is routed to Vdd and       |
|          |             |         |       | 2.8V when high                            |
|          | VDD-EN      | GPIO_16 | P0.03 | Routes selected Vdd voltage to the        |
|          |             |         |       | Shuttle's Vdd pin when high and routes    |
|          |             |         |       | Ground when low                           |
|          | VDDIO-EN    | GPIO_17 | P0.28 | Routes 1.8V to the Shuttle's VddIO pin    |
|          |             |         |       | when high and routes Ground when low      |
| BAT-MEAS | VBAT-MON-EN | GPIO_18 | P0.02 | Active low. When activated, connects      |
|          |             |         |       | the Li-ion anode to the voltage divider   |
|          | VBAT-MON    | GPIO_20 | P0.31 | Output of the voltage divider. 3V is read |
|          |             |         |       | as 1.125V and 4.2V as 1.575V. R1 is       |
|          |             |         |       | 300kohm and R2 is 180kohm                 |

## 5 Shuttle Board 3.0

#### 5.1 **Dimensions**

The following figure describes the typical dimensions of the Shuttle Board 3.0 for standard shuttles.

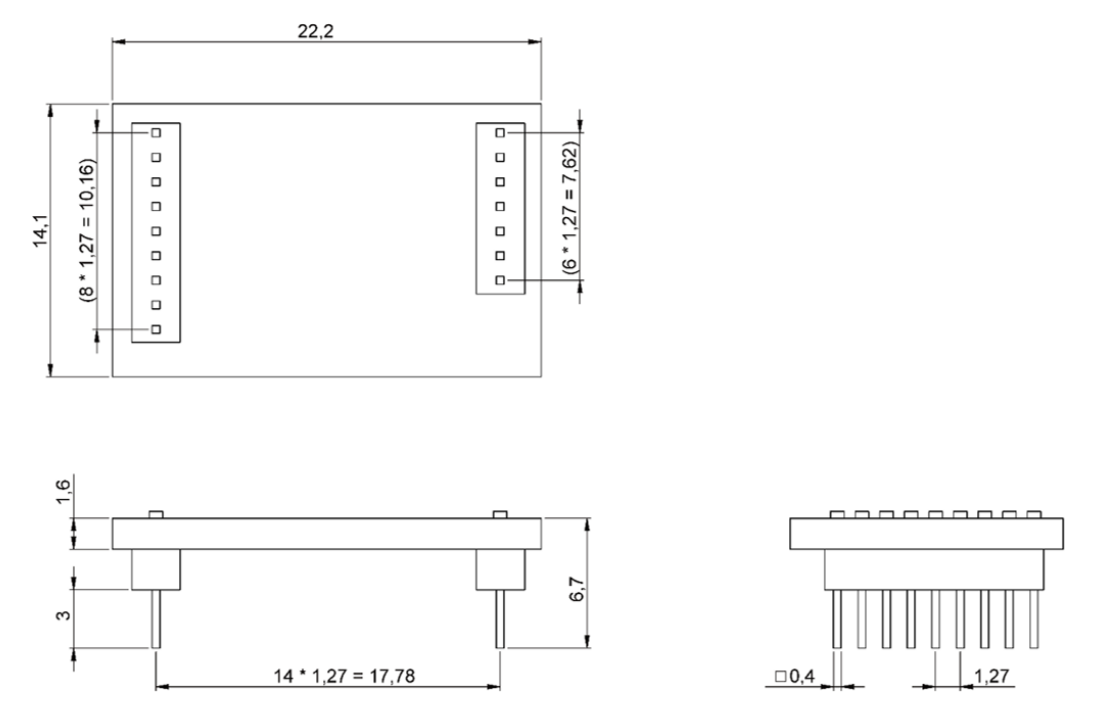

#### Figure 5 Standard Shuttle Board 3.0 dimensions

The following figure describes the typical dimensions of the Shuttle Board 3.0 for multi-sensor shuttles.

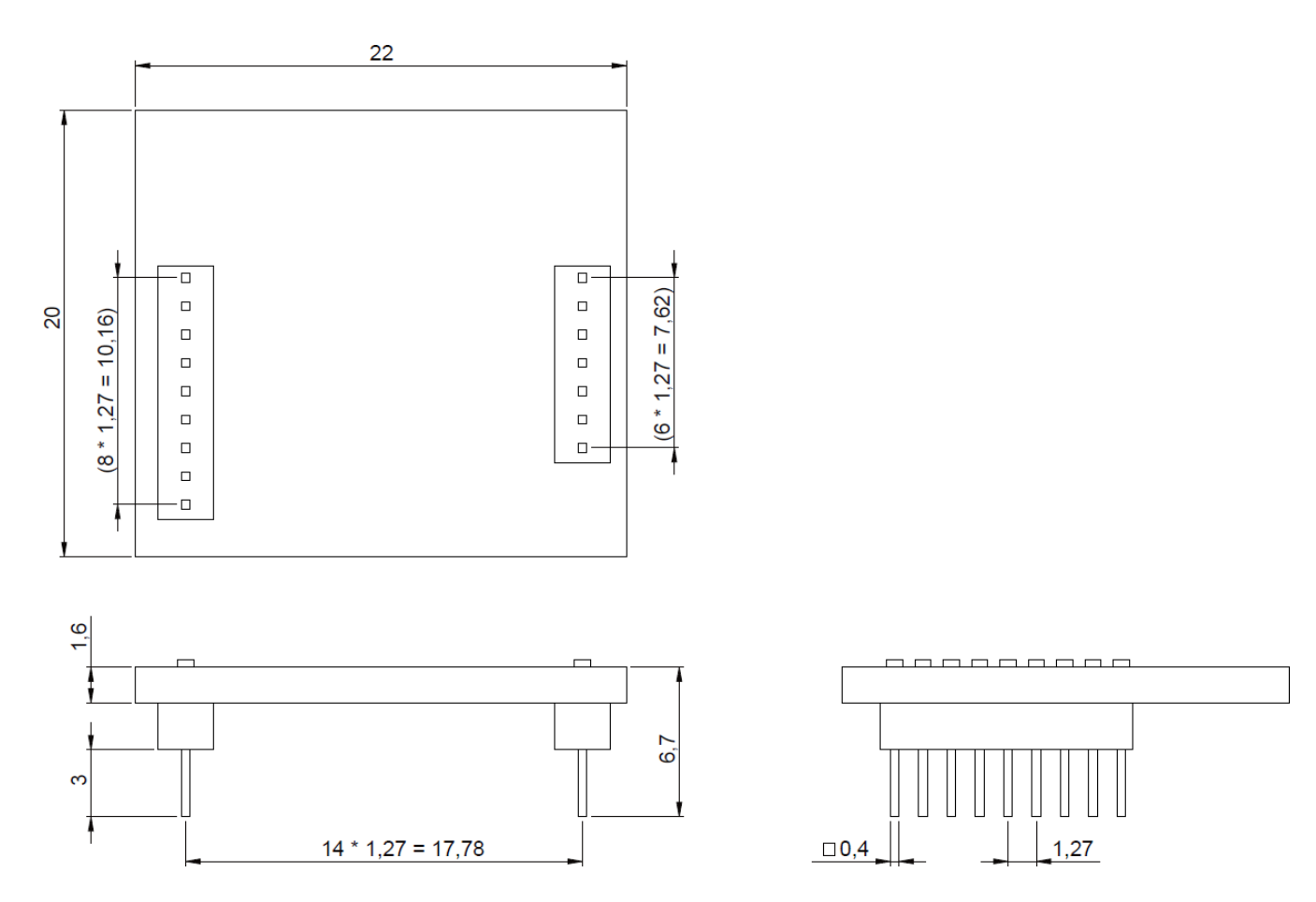

#### Figure 6 Multi-sensor Shuttle Board 3.0 dimensions

#### 5.2 **Pin descriptions**

| Table 3 Shuttl | e Board 3.0 | ) pin description |
|----------------|-------------|-------------------|
|----------------|-------------|-------------------|

| Shuttle Row 1  | Function                              | Shuttle Row 2 pin | Function                              |
|----------------|---------------------------------------|-------------------|---------------------------------------|
| pin index      |                                       | index             |                                       |
| (1) Vdd        | Powers the sensor. When enabled by    | (1) CS            | Typically used as the Chip Select for |
|                | VDD-EN it is either 2.8V or 1.8V      |                   | the SPI bus.                          |
|                | depending on VDD-SEL.                 |                   |                                       |
| (2) VddIO      | Provide reference IO voltage to some  | (2) SCK/SCL       | Typically used as the Clock for the   |
|                | sensors and a power domain to other.  |                   | SPI or I2C buses.                     |
|                | When VDDIO-EN is enabled, the pinis   |                   |                                       |
|                | connected to 1.8V.                    |                   |                                       |
| (3) Gnd        | Ground                                | (3) SDO           | Typically used as the Data-out line   |
|                |                                       |                   | of the sensor.                        |
| (4) GPIO0      | Assigned depending on Shuttle design. | (4) SDI/SDA       | Typically used as the Data-in line of |
|                |                                       |                   | the sensor.                           |
| (5) GPIO1      | Assigned depending on Shuttle design. | (5) GPIO4/OCSB    | Assigned depending on Shuttle         |
|                |                                       |                   | design. Typically reserved as the     |
|                |                                       |                   | Chip Select for the Optical Image     |
|                |                                       |                   | Stabilization (OIS) interface.        |
| (6) GPIO2/INT1 | Assigned depending on Shuttle design. | (6) GPIO5/ASCx    | Assigned depending on Shuttle         |
|                | Typically reserved for Interrupt 1.   |                   | design. Typically reserved as the     |
|                |                                       |                   | Clock for the Optical Image           |

|                                     |                                       |                | Stabilization (OIS) interface or      |  |
|-------------------------------------|---------------------------------------|----------------|---------------------------------------|--|
|                                     |                                       |                | Auxiliary I2C interface.              |  |
| (7) GPIO3/INT2                      | Assigned depending on Shuttle design. | (7) GPIO6/OSDO | Assigned depending on Shuttle         |  |
| Typically reserved for Interrupt 2. |                                       |                | design. Typically reserved as the     |  |
|                                     |                                       |                | sensor Data-out for the Optical       |  |
|                                     |                                       |                | Image Stabilization (OIS) interface.  |  |
|                                     |                                       | (8) GPIO7/ASDx | Assigned depending on Shuttle         |  |
|                                     |                                       |                | design. Typically reserved as the     |  |
|                                     |                                       |                | Data-in for the Optical Image         |  |
|                                     |                                       |                | Stabilization (OIS) interface or Data |  |
|                                     |                                       |                | for the Auxiliary I2C interface.      |  |
|                                     |                                       | (9) PROM-RW    | This pin is used to connect to the 1- |  |
|                                     |                                       |                | Wire EEPROM to identify the           |  |
|                                     |                                       |                | Shuttle Board 3.0 connected.          |  |

## 6 Software description

#### 6.1 **Overview**

Brief description of the memory layout for the Application Board 3.0

# Nordic Semiconductor's SoftDevice S140

Feature-rich Bluetooth Low Energy protocol stack

**160kB** reserved space

Key features Bluetooth 5.0.

#### **USB MTP Firmware**

Media Transfer Protocol over USB enables the transfer of files to and from the device removing the need of any additional hardware for data transfer

32kB reserved space

#### Default Application / User Application

The Default Application enables the use of the board as a USB to SPI/I2C/GPIO bridge with some specialized features for eventbased data captures from the sensor.

A custom User Application using the COINES SDK can be loaded onto the board for custom tests, prototypes or demos.

768kB reserved space

#### USB DFU Bootloader

The bootloader supports the Device Firmware Upgrade standard with the additional ability for wireless firmware upgrade using Nordic Semiconductor's DFU over Bluetooth LE.

64kB reserved space

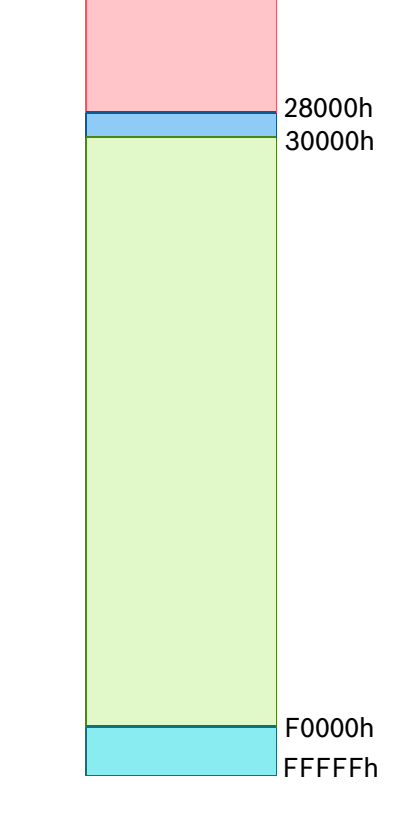

## NRF52840's 1MB memory space

00000h

# 7 Getting started

## 7.1 Setup overview

It is recommended to use an ESD safe environment to operate the Application Board 3.0 as depicted in the image.

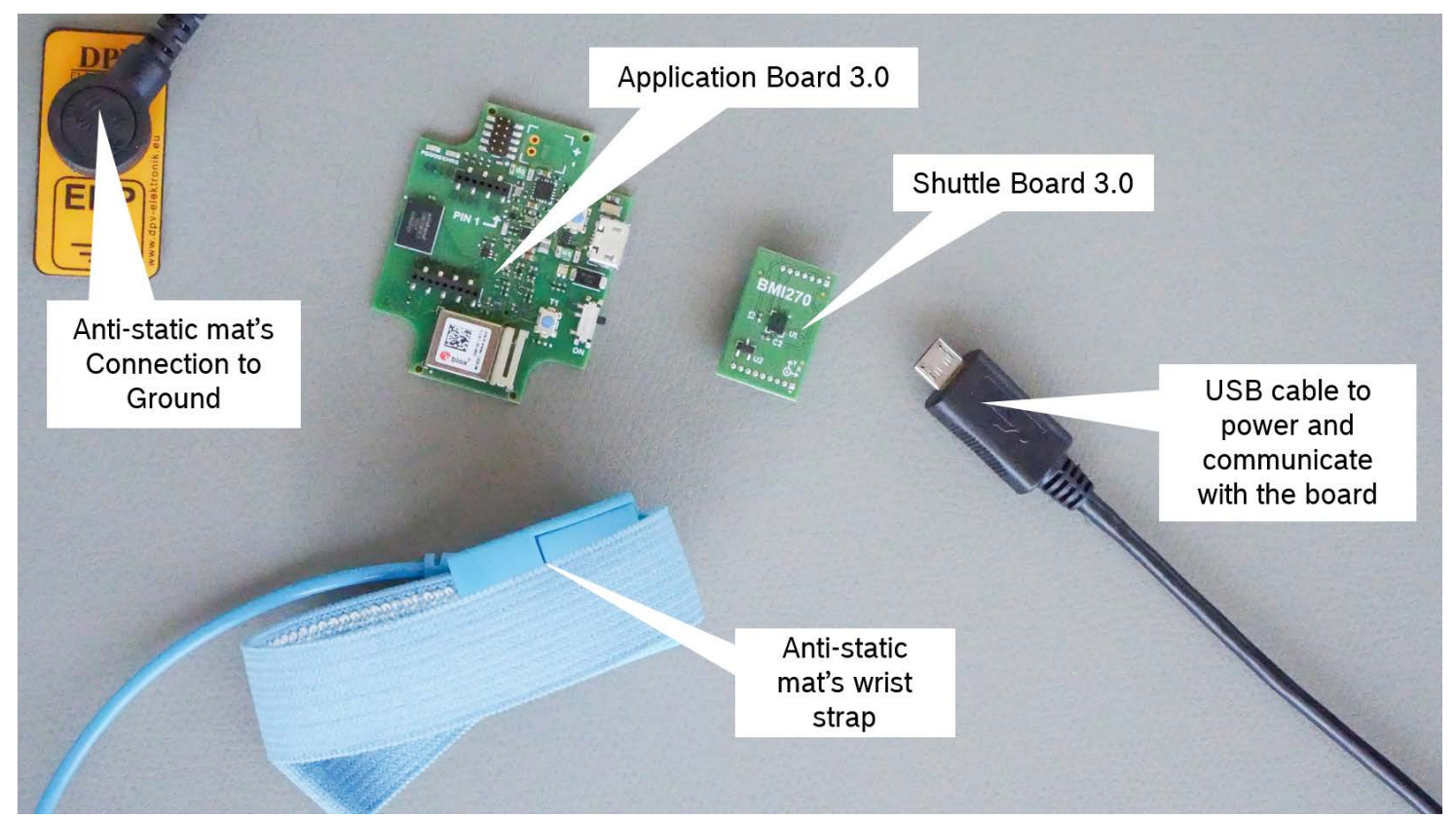

## Figure 7 Application Board 3.0 setup

## 7.2 Connecting a Shuttle Board 3.0 board

Make sure that the pins are aligned correctly to avoid damaging the connector or bending the pins.

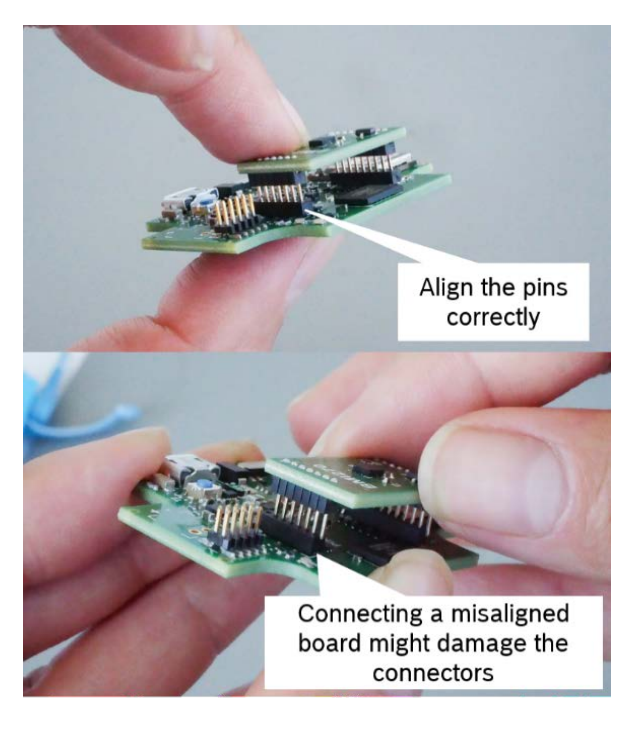

## Figure 8 Aligning the pins of the Shuttle Board 3.0 board

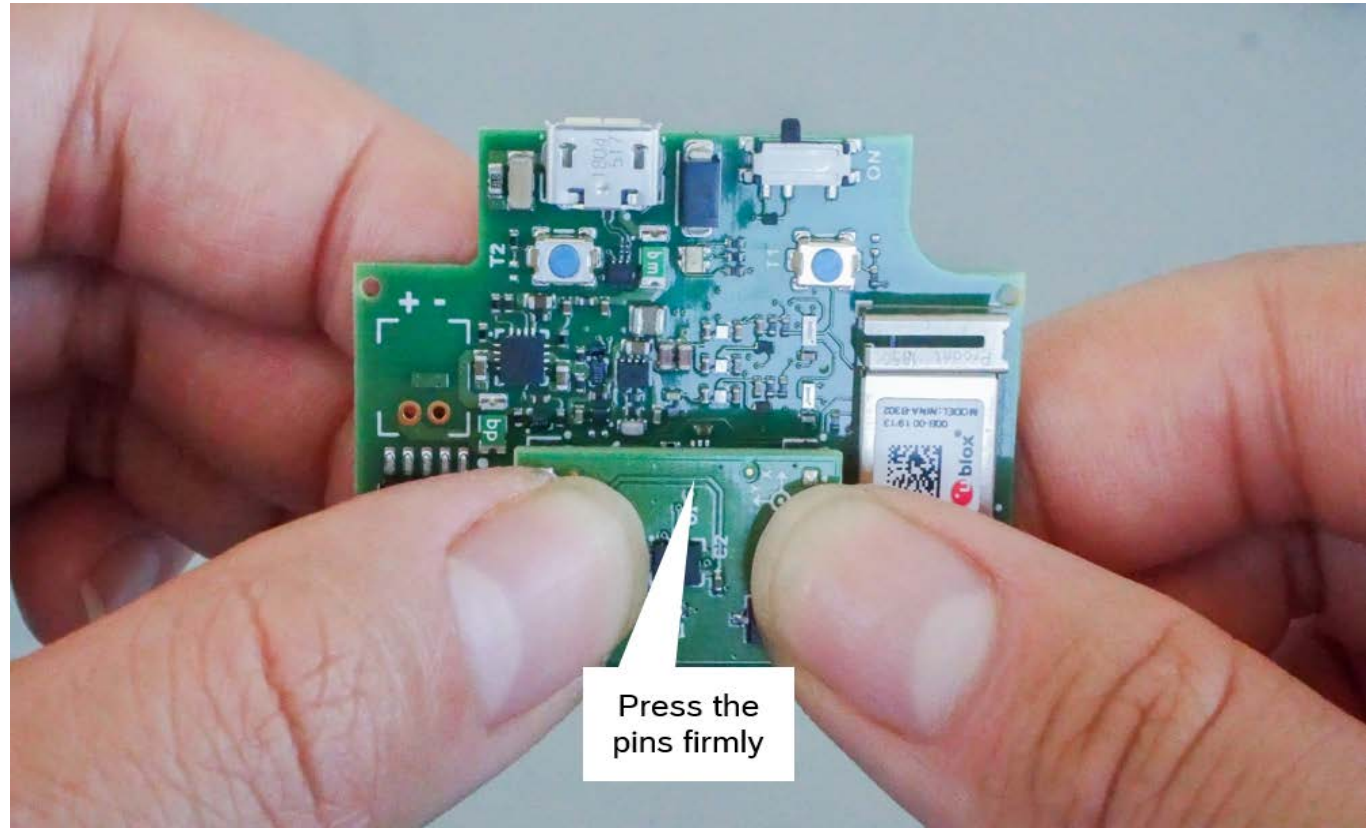

Once aligned, press down on the board with both thumbs to fit the Shuttle Board 3.0 onto the Application Board 3.0.

Figure 9 Connecting the Shuttle Board 3.0

#### 7.3 Connecting to the Application Board 3.0 using USB

Before connecting the USB cable, ensure that board is switched off.

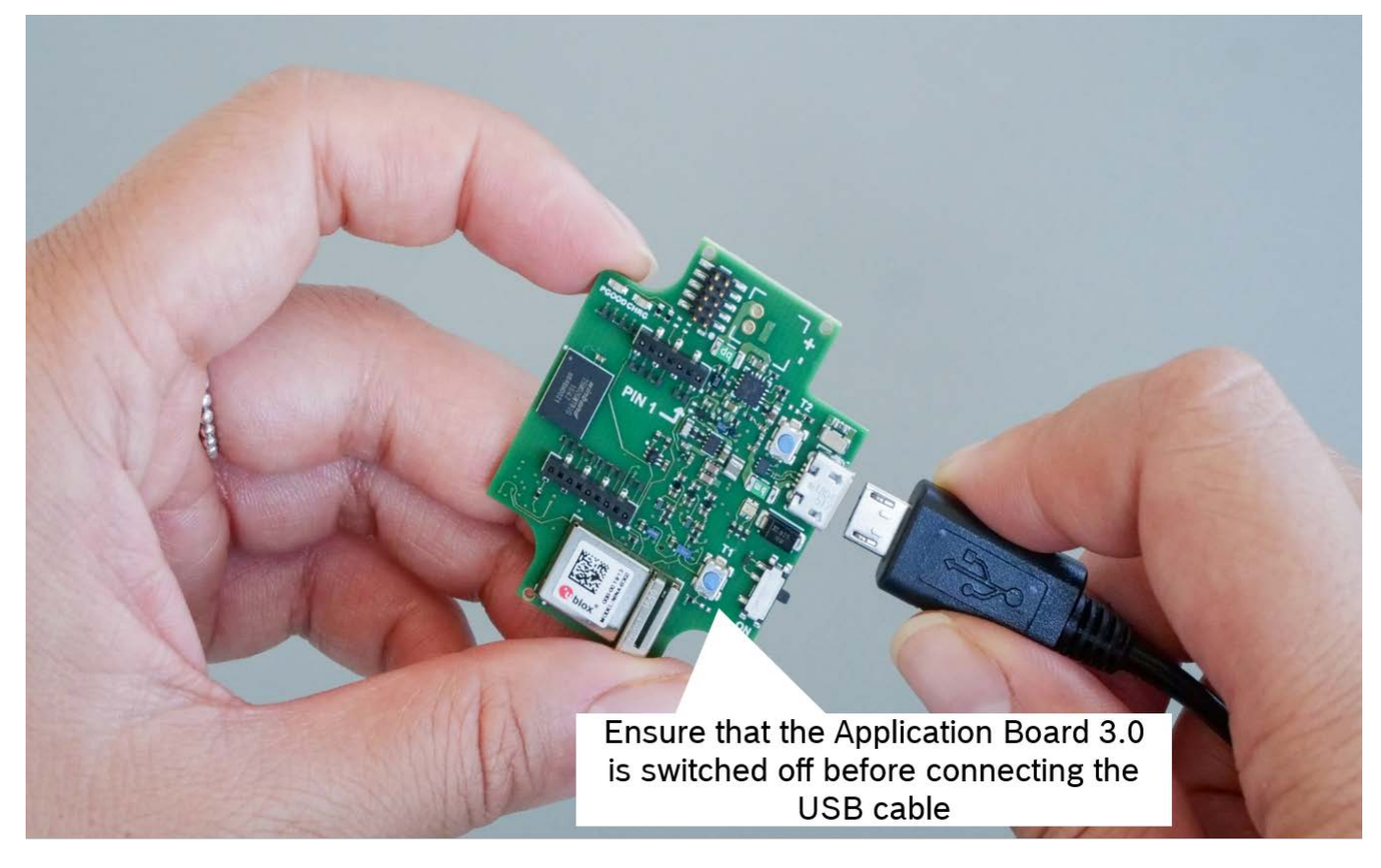

#### Figure 10 Connecting the USB cable

## 7.4 **Powering on the Application Board 3.0**

To power on the board slide the main switch into the ON position.

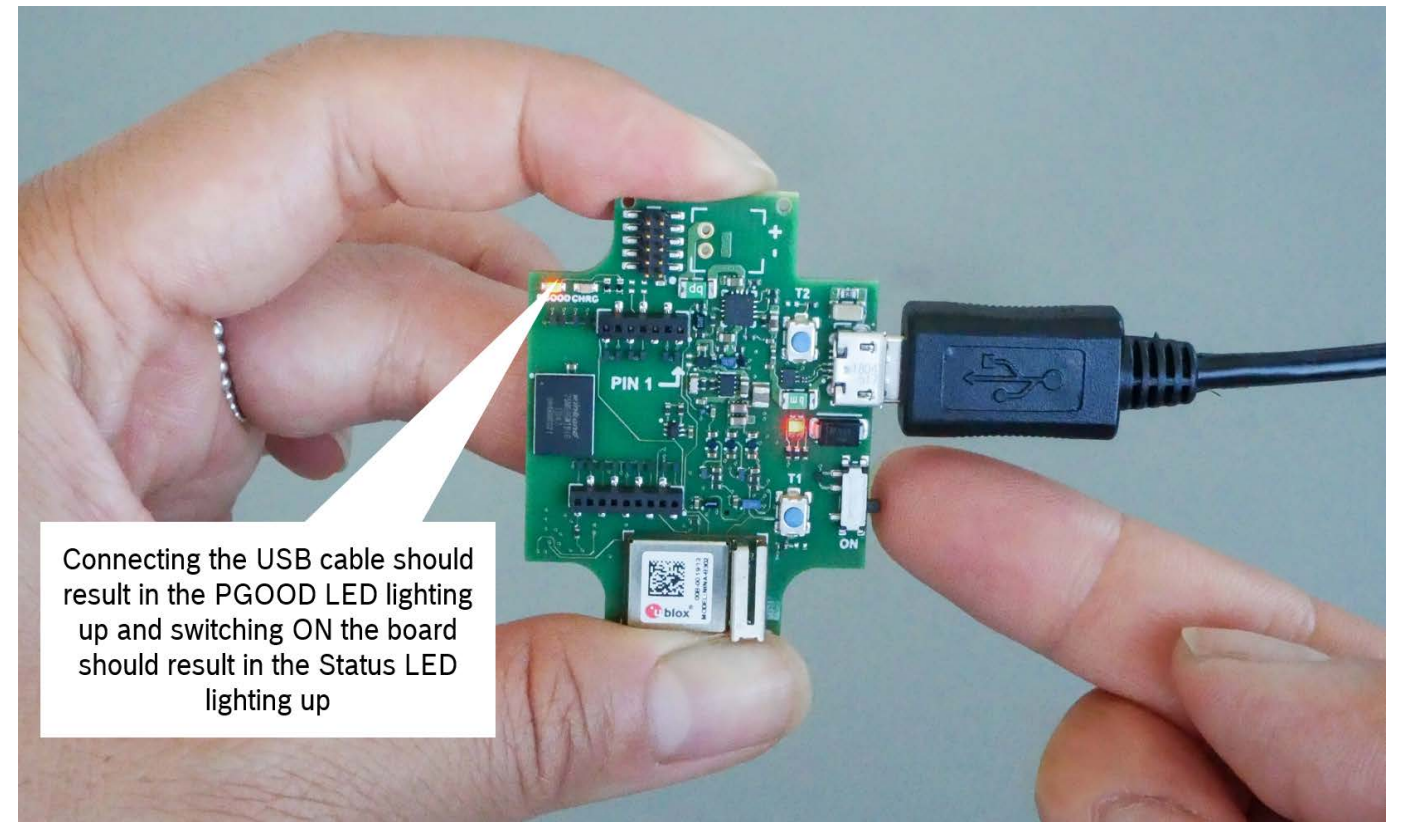

#### Figure 11 Switching ON the Application

#### 7.1 Removing the Shuttle Board 3.0

Tug the Shuttle Board 3.0 back and forth to remove the Application Board 3.0. Avoid twisting and turning as this may dislodge the connector from the Application Board 3.0.

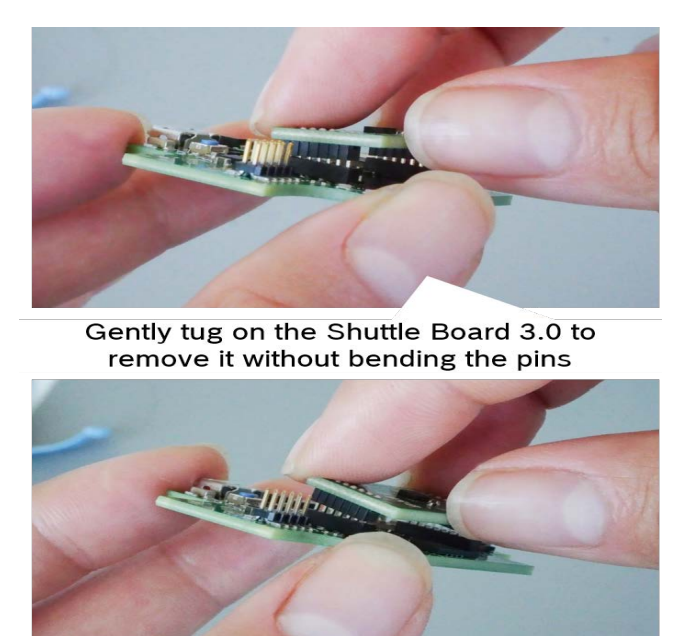

#### Figure 12 Removing the Shuttle Board 3.0

#### 8 Maintenance

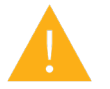

**Warning:** Damage to materials can cause risk of fire! Liquid entering the device can cause short circuits and damage the device. This could cause fire, data loss and incorrect measurements.

## 9 Further Product Related Information

Please find all product related documents and user guides on our website: https://www.bosch-sensortec.com/

## **10** Regulatory and legal information about the Application Board 3.0

#### **10.1 European Union notices**

#### European Union notices Radio Equipment Directive

Hereby, Bosch Sensortec GmbH declares that the radio equipment type "Application Board 3.0" is in compliance with Directive 2014/53/EU (Radio Equipment Directive). The full text of the EU declaration of conformity is available at the Bosch Sensortec internet address.

Conformity).

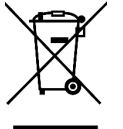

#### RoHS

The Application Board 3.0 meets the requirements of the Directive 2011/65/EU on the restriction of the use of certain hazardous substances in electrical and electronic equipment (RoHS Directive).

The certification for the European Union only applies to Application Board 3.0 devices with the CE printed on the housing. The user shall verify before using the Application Board 3.0 in the European Union.

#### 10.2 USA: FCC notices

FCC has issued an EQUIPMENT AUTHORIZATION to Bosch Sensortec GmbH for Application Board 3.0 according to FCC rule parts 15 C with the FCC ID: 2AO4I-APP30.

Note: Changes or modifications not expressly approved by Bosch Sensortec GmbH could void the FCC certificate and therefore user's authority to operate the equipment."

The radiated output power of the device is far below the FCC radio frequency exposure limits. Nevertheless, the device shall be used in such a manner that the potential for human contact during normal operation is minimized.

The device complies with part 15 of the FCC Rules. Operation is subject to the following two conditions:

- 1) The device may not cause harmful interferences, and
- 2) This device must accept any interferences received, including interference that may cause undesired operation.

This equipment has been tested and found to comply with the limits for a Class B digital device, pursuant to part 15 of the FCC Rules. These limits are designed to provide reasonable protection against harmful interference in a residential installation. This equipment generates, uses and can radiate radio frequency energy and, if not installed and used in accordance with the instructions, may cause harmful interference to radio communications. However, there is no guarantee that interference will not occur in a particular installation. If this equipment does cause harmful interference

to radio or television reception, which can be determined by turning the equipment off and on, the user is encouraged to try to correct the interference by one or more of the following measures:

-Reorient or relocate the receiving antenna.

-Increase the separation between the equipment and receiver.

-Connect the equipment into an outlet on a circuit different from that to which the receiver is connected.

-Consult the dealer or an experienced radio/TV technician for help.

Use of the Application Board 3.0 is subject to validation and observation of local legal regulation by the customer. For information on other certifications – which gradually may be issued over time - please, contact our Application Board 3.0 support at contact@bosch-sensortec.com.

#### 10.3 Canada: ISED license exemption

This device contains licence-exempt transmitter(s)/receiver(s) that comply with Innovation, Science and Economic Development Canada's licence-exempt RSS(s). Operation is subject to the following two conditions:

(1) This device may not cause interference; and

(2) This device must accept any interference, including interference that may cause undesired operation of the device. Additional information:

CAN ICES-003(B)/NMB-003(B) IC:26413-APP30

L'émetteur/récepteur exempt de licence contenu dans le présent appareil est conforme aux CNR d'Innovation, Sciences et Développement économique Canada applicables aux appareils radio exempts de licence. L'exploitation est autorisée aux deux conditions suivantes :

(1) L'appareil ne doit pas produire de brouillage;

(2) L'appareil doit accepter tout brouillage radioélectrique subi, même si le brouillage est susceptible d'en compromettre le fonctionnement.

#### 10.4Bluetooth

The Application Board 3.0 supports Bluetooth 5.0.

#### 10.5 **Disposal**

The unit, accessories and packaging should be sorted for environmental-friendly recycling. Do not dispose of the device into household and industrial waste!

According to the European Guideline 2012/19/EU, electric and electronic devices that are no longer usable must be collected separately and disposed of in an environmentally correct manner.

#### 10.6 **Restrictions of use**

The Application Board 3.0 application board is developed for professional use only. It may only be used within the parameters of this product data sheet. Bosch Sensortec products are not fit for use in life sustaining or security sensitive systems. Security sensitive systems are those for which a malfunction is expected to lead to bodily harm or significant property damage. In addition, they are not fit for use in products which interact with motor vehicle systems.

The resale and/or use of products are at the purchaser's own risk and his own responsibility. The examination of fitness for the intended use is the sole responsibility of the purchaser.

The purchaser shall indemnify Bosch Sensortec from all third-party claims arising from any product use not covered by the parameters of this product data sheet or not approved by Bosch Sensortec and reimburse Bosch Sensortec for all costs in connection with such claims. Bosch Sensortec shall not be held liable for any damages resulting from any use of the Application Board 3.0 outside/beyond the certified types of operation and/or defined field of application.

The purchaser must monitor the market for the purchased products, particularly with regard to product safety, and inform Bosch Sensortec without delay of all security relevant incidents.

## **11** Legal disclaimer

#### i. Engineering samples

Engineering Samples are marked with an asterisk (\*), (E) or (e). Samples may vary from the valid technical specifications of the product series contained in this data sheet. They are therefore not intended or fit for resale to third parties or for use in end products. Their sole purpose is internal client testing. The testing of an engineering sample may in no way replace the testing of a product series. Bosch Sensortec assumes no liability for the use of engineering samples. The Purchaser shall indemnify Bosch Sensortec from all claims arising from the use of engineering samples.

#### ii. Product use

Bosch Sensortec products are developed for the consumer goods industry. They may only be used within the parameters of this product data sheet. They are not fit for use in life-sustaining or safety-critical systems. Safety-critical systems are those for which a malfunction is expected to lead to bodily harm, death or severe property damage. In addition, they shall not be used directly or indirectly for military purposes (including but not limited to nuclear, chemical or biological proliferation of weapons or development of missile technology), nuclear power, deep sea or space applications (including but not limited to satellite technology).

Bosch Sensortec products are released on the basis of the legal and normative requirements relevant to the Bosch Sensortec product for use in the following geographical target market: BE, BG, DK, DE, EE, FI, FR, GR, IE, IT, HR, LV, LT, LU, MT, NL, AT, PL, PT, RO, SE, SK, SI, ES, CZ, HU, CY, US, CN, JP, KR, TW. If you need further information or have further requirements, please contact your local sales contact.

The resale and/or use of Bosch Sensortec products are at the purchaser's own risk and his own responsibility. The examination of fitness for the intended use is the sole responsibility of the purchaser.

The purchaser shall indemnify Bosch Sensortec from all third party claims arising from any product use not covered by the parameters of this product data sheet or not approved by Bosch Sensortec and reimburse Bosch Sensortec for all costs in connection with such claims.

The purchaser accepts the responsibility to monitor the market for the purchased products, particularly with regard to product safety, and to inform Bosch Sensortec without delay of all safety-critical incidents.

#### iii. Application examples and hints

With respect to any examples or hints given herein, any typical values stated herein and/or any information regarding the application of the device, Bosch Sensortec hereby disclaims any and all warranties and liabilities of any kind, including without limitation warranties of non-infringement of intellectual property rights or copyrights of any third party. The information given in this document shall in no event be regarded as a guarantee of conditions or characteristics. They are provided for illustrative purposes only and no evaluation regarding infringement of intellectual property rights or copyrights or copyrights or regarding functionality, performance or error has been made.

# **12** Document history and modification

| Rev. No | Chapter | Description of<br>modification/changes | Date          |
|---------|---------|----------------------------------------|---------------|
| 0.4     | -       | Initial release                        | October 2020  |
| 1.0     | -       | Disclaimer update                      | November 2020 |
| 1.0     | 6       | Added Software description             | December 2020 |

**Bosch Sensortec GmbH** Gerhard-Kindler-Straße 9 72770 Reutlingen / Germany

contact@bosch-sensortec.com www.bosch-sensortec.com

Modifications reserved Preliminary - specifications subject to change without notice Document number: BST-DHW-AN008-00